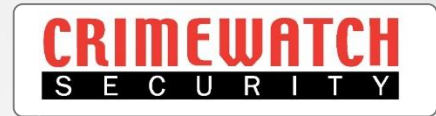

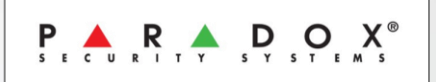

# Paradox Alarm SP5500 & EVO192 Insite Gold App & IP Module Setup Guide

Crimewatch Security © 2021 - 1300 928 241

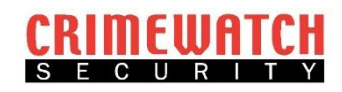

## Initial Setup

- Locate the Alarm Panel (this will be located in a Cupboard or WIR).
- Open the panel and look for a white sticker with the Serial Number on it.
- Take a photo or write this Serial Number down, it will be required later.

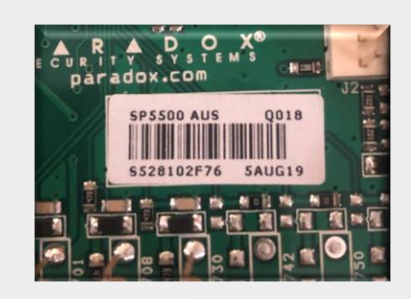

1. Download the Insite Gold App from the Apple App Store or Google Play Store.

| < Search<br>Insite Gold<br>Paradox Security                                                                                                    | y Systems Ltd.                                                                                                    |
|----------------------------------------------------------------------------------------------------|----------------------------------------------------------------------------------------------------|
| 2.8K RATINGS AGE CA<br>4.5 4+<br>**** Years Old U                                                                                                    | ATEGORY DEVELO<br>DEVELO<br>Jtilities Paradox Sec                                                                                                    |
| 9:41 unl ♥ ■<br>Winn servers + =<br>My House Is to % a :<br>Grant Chrone Is three to the form of the form of the form o | 9-54                                                                                                    |
| My Work                                                                                                    | Linng Boom Orr mor                                                                                                    |
| Floor Revealed Floor                                                                                                    | ON         ON         OB           Light         AC         Pool           *7         Victos on Demand Tar Aug 13           **         Victos on Xenare           **         System Arm Tue Aug 13 2010           **         My House carn's Market           **         System Arm Tue Aug 13 2010 |
|                                                                                                    | System Arm Tue Aug 13 2010     My House Basement Master     Ma     Dissem Tue Aug 13 2010, 10:     My House Kitchen Master     Dissem Tue Aug 13 2010, 10:     My House Kitchen Master     System Tue Aug 13 2019, 10:     My House Ling Rosen Master                                               |
|                                                                                                    | A2<br>My House Basement Master<br>91<br>System Arm Tue Aug 13 2017<br>Wy House Living Roem Master                                                                                                    |
| Today Games Apps                                                                                                    | Arcade Q<br>Search                                                                                                    |

 Open the App. It will prompt you to Allow Notifications. Click ' Allow '. This is how Insite Gold will inform you if your Alarm goes off.

| Privacy Policy                                                                                                    |                                                             |  |  |  |
|----------------------------------------------------------------------------------------------------|-------------------------------------------------------------|--|--|--|
| Paradox Security Systems (Bahamas) Ltd -<br>PRIVACY & COOKIE POLICY<br>Effective date: May 5th, 2019<br>Paradox Security Systems (Bahamas) Ltd., a corporation<br>incorporated under the laws of Bahamas and its<br>Affiliates (iParadox) usi, usel, or jouri) operates the |                                                             |  |  |  |
| Paradox online interface for its n<br>iMobile<br>reserve<br>purpost<br>Policyî<br>the enti<br>of the p                                                                                                    | d Like to<br>ations<br>ide alerts,<br>These can be<br>ings. |  |  |  |
| Don't Allow                                                                                                    | Allow                                                       |  |  |  |
| Or, for residents of the European U you may reach our representative in the European Union s:                                                                                                    |                                                             |  |  |  |
| Paradox Bucharest SRL<br>Data Protection Officer<br>Email: dpo@paradox.com                                                                                                    |                                                             |  |  |  |
| This page informs you of our policies regarding the<br>collection, use, disclosure and any other processing of<br>Personal Data (as defined below) when you use our<br>Mobile Application, Paradox Services and/or Paradox                                                  |                                                             |  |  |  |
| □ I agree to the terms                                                                                                    | CONTINUE                                                    |  |  |  |
|                                                                                                    |                                                             |  |  |  |

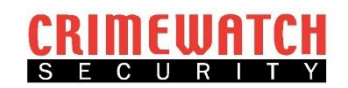

 Read through the Privacy Policy and if you agree, select the box ' I agree to the terms '. If it won't let you select the box, scroll to the bottom of the policy.

#### Privacy Policy

Paradox Security Systems (Bahamas) Ltd -PRIVACY & COOKIE POLICY Effective date: May 5th, 2019

Pandox Security Systems (Bahamas) Ltd., a corporation incorporated under the laws of Bahamas and its Affiliates (**IParadoxi lusi**, **iwei**, or **iou**r) operates the Pandox online interface for its mobile application (the **Mobile Applicationi**), the access and use of which are reserved to its Customers (defined below). For the purpose of this privacy & cockie policy (the **IPrivacy Policy**), Pandox Security Systems (Bahamas) Ltd. is the entity anong its Affiliates that controls the finalities of the process of your Personal Data.

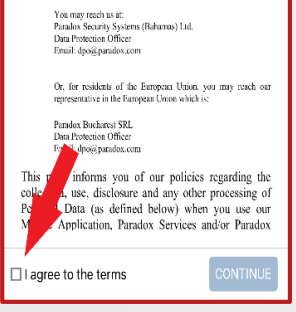

4. Click on the ' **Continue** ' button.

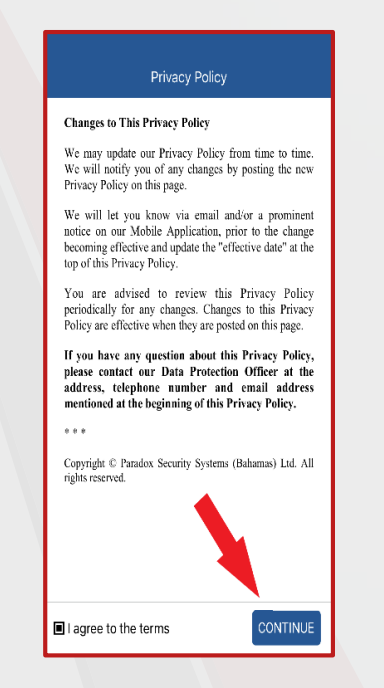

 It may prompt you to use biometrics to login. This means it will use your fingerprint or face ID to unlock the App instead of your Alarm Code. Select either 'Yes' or 'No '.

|    | tra Wi-Fi Cali ↔ 9:55 am ◀ 1 5 6<br><sup>PCNINTECTIV</sup><br>STANN SERVICES +       | 8% 🖜 |
|----|--------------------------------------------------------------------------------------|------|
|    | Would you like to configure<br>biometrics login for future logins into<br>the site ? |      |
| In | YES                                                                                  | te   |
|    | NO                                                                                   |      |
| F  |                                                                                      | -    |

 The App will open to a disclaimer page. Read it and select ' Got it '. Selecting anything else will make the App always boot to this disclaimer.

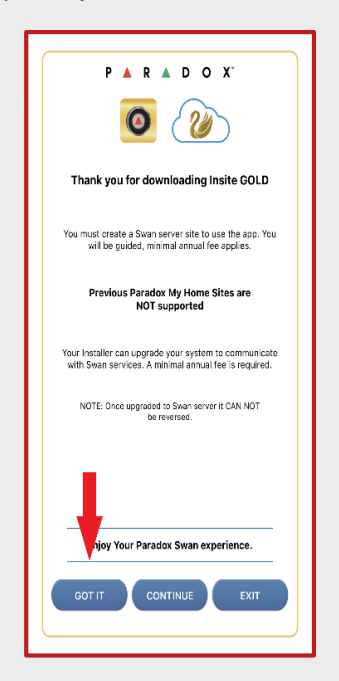

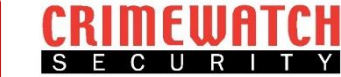

7. The App will then take you to the Home Screen. Here you need to select the menu button in the top right hand corner.

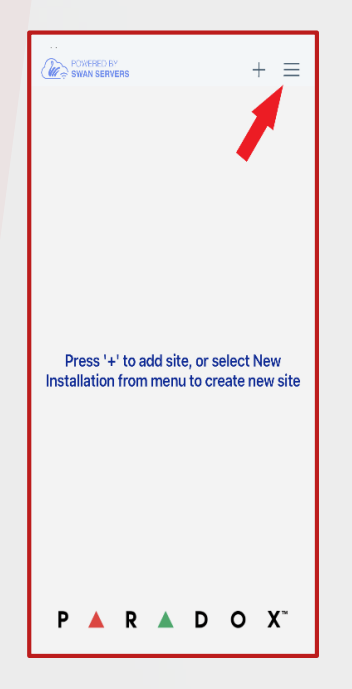

8. Then select ' New Installation '.

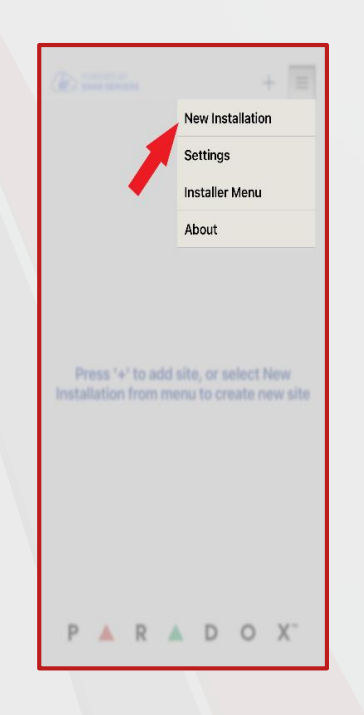

 It will then prompt to use your camera. This is not required as we will enter manually. Select the ' Insert Panel S/N Manually ' button.

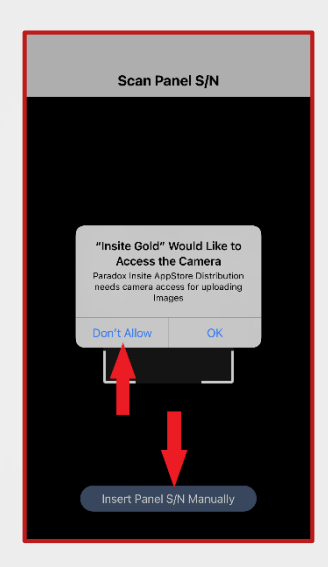

10. Enter the Serial number you wrote down from Step 1 of this guide. If you have an SP5500 Alarm Panel <u>Do Not include the first 2 digits.</u> (usually S and 5)

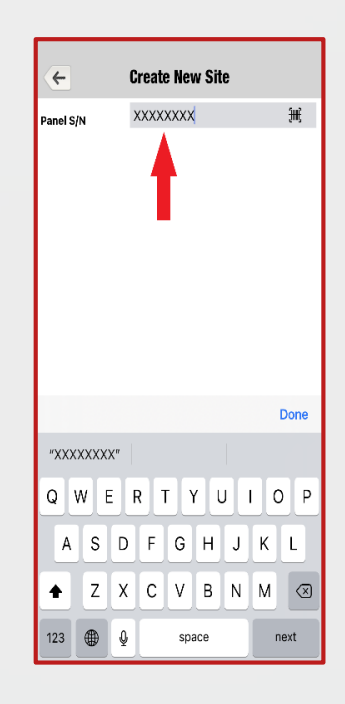

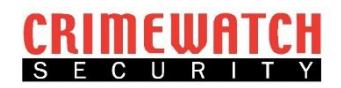

11. The enter your Site ID, this can be anything you want to call it i.e. Home, Office, Work, 12BridgeSt and select Done.

| ← Create New Site |                 |  |
|-------------------|-----------------|--|
| Panel S/N         | XXXXXXXXX 🏽 🖽 😔 |  |
| 👔 Site ID:        | Test Site       |  |
| 诊 Email           |                 |  |
| Modules List      | 1               |  |
|                   |                 |  |
|                   |                 |  |
|                   |                 |  |
|                   |                 |  |
|                   |                 |  |
|                   | Done            |  |
| "Site"            | Sites Site's    |  |
| q w e             | rtyuiop         |  |
| a s c             | fghjkl          |  |
| φ z x             | cvbnm 🛛         |  |
| 123               | space next      |  |

12. Enter your email address and select **Done**.

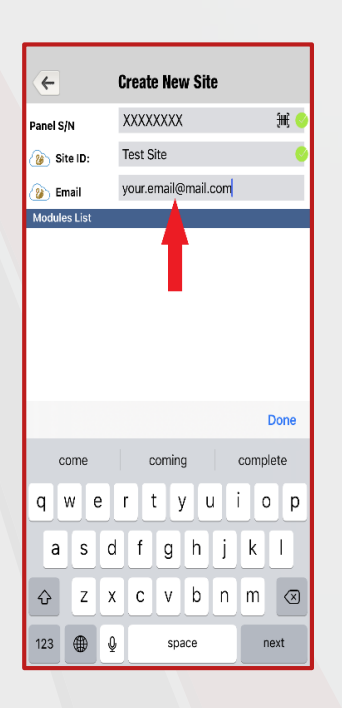

13. Confirm your email address and select **Done**.

| <b>~</b>       | Create New Site       |  |
|----------------|-----------------------|--|
| Panel S/N      | XXXXXXXXX 🎘 🗧         |  |
| 👔 Site ID:     | Test Site 📀           |  |
| 诊 Email        | your.email@mail.com 📀 |  |
| Confirm Email: | your.email@mail.com 📀 |  |
|                | Done                  |  |
| "com"          | come coming           |  |
| qwertyuiop     |                       |  |
| a s d          | fghjkl                |  |
| ŷ Ζ Χ          | cvbnm 👁               |  |
| 123            | space next            |  |

14. You can leave the installer email as blank or enter the following:

## techsupport@crimewatch.com.au

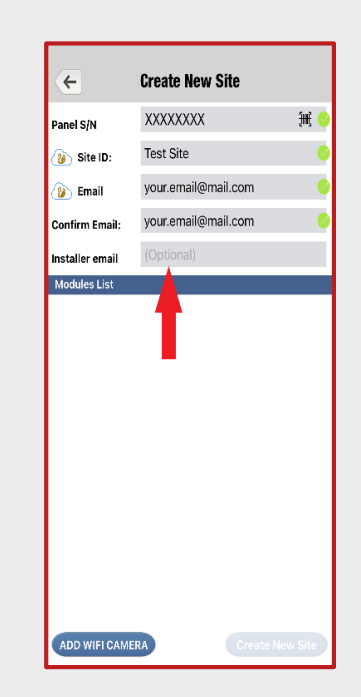

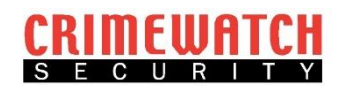

15. If the 'Create Site ' button is greyed out and can't be selected then there is an issue with the connection to the internet. Check all internet cables and reboot modem if required otherwise click 'Create Site '.

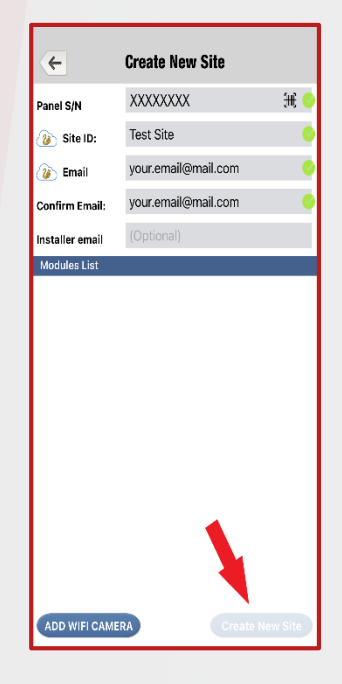

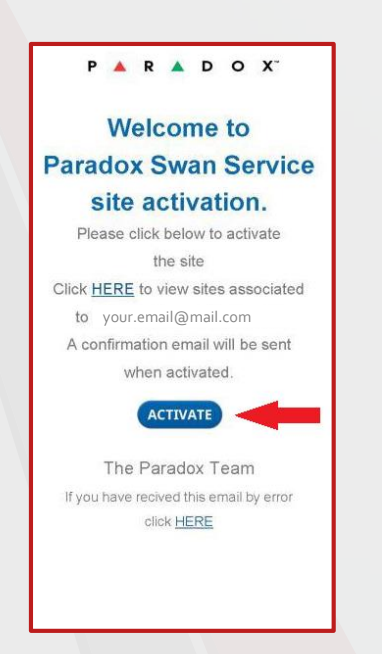

17. You will receive a notification on your phone that the site is now Active.

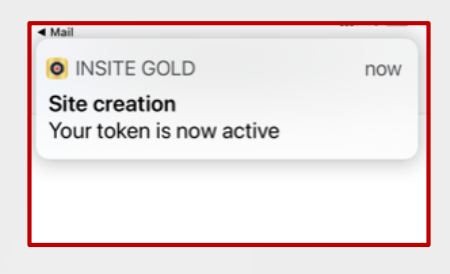

 Inside the App you are now asked to select the subscription you wish to choose, Make your select and fill out your card information and confirm.

| 1 Mont<br>Free of                         | h FREE<br>charge    |
|-------------------------------------------|---------------------|
| 12 Months<br>USD 14<br>Credit Carl Neeses | 36 Months<br>USD 38 |
|                                           |                     |

19. The App will then prompt you to fill out a Customer Information page with all of your details. Once completed select ' **Continue** ' and you're done.

| 11:07 🗸                | .iil 40 💷           |
|------------------------|---------------------|
| ← Customer Information |                     |
| Individual             | Company             |
| First name *           |                     |
| Last name *            |                     |
| Address #1 *           |                     |
| Address #2             |                     |
| City *                 | Zip / Postal code * |
| Country *              | ~                   |
|                        |                     |
|                        |                     |
|                        |                     |
| Continue               |                     |